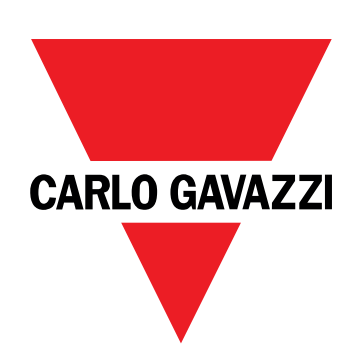

# EM530/EM540

Analizador de energía para sistemas trifásicos y bifásicos

MANUAL DE USUARIO

17/05/2024

# CONTENIDO

| Este manual                               | 3  |
|-------------------------------------------|----|
| EM530/EM540                               | 4  |
| Introducción                              | 4  |
| Descripción                               | 4  |
| Versiones disponibles                     | 6  |
| UCS (software de configuración universal) | 7  |
| Uso                                       | 8  |
| Interfaz                                  | 8  |
| Introducción                              | 8  |
| Visualización del menú SETTINGS           | 8  |
| Visualización del menú INFO               | 8  |
| Visualización del menú RESET              | 8  |
| Se muestra la página de medición          | 8  |
| Información y advertencias                | 9  |
| Operaciones con EM530/EM540               | 10 |
| Operaciones con las páginas de medición   | 10 |
| Operaciones con el menú SETTINGS          | 10 |
| Operaciones con el menú INFO              | 10 |
| Operaciones con el menú RESET             | 10 |
| Puesta en servicio                        | 11 |
| Configuración preliminar                  | 11 |
| Menú MID SETTINGS                         | 11 |
| Menú QUICK SETUP                          | 11 |
| Descripción del menú                      | 13 |
| Páginas de medición                       | 13 |
| Menú SETTINGS                             | 14 |
| Menú INFO                                 | 16 |
| Menù RESET                                | 17 |
| Entrada, salida y comunicación            | 18 |
| Entrada digital                           | 18 |
| Salida digital (versión O1)               | 18 |
| Puerto Modbus RTU (versión S1)            | 18 |
| Puerto M-Bus (versión M1)                 | 18 |
| Información esencial                      | 19 |
| Alarmas                                   | 19 |
| Introducción                              | 19 |
| Variables                                 | 19 |
| Tipos de alarma                           | 19 |

| Valores DMD                                                                                                    | 20                                |
|----------------------------------------------------------------------------------------------------|-----------------------------------|
| Cálculo del valor medio (dmd)                                                                                                    | 20                                |
| Intervalo de integración                                                                                                    | 20                                |
| Ejemplo                                                                                                    | 20                                |
| <b>Display LCD</b><br>Página de inicio<br>Retroiluminación<br>Protector de pantalla<br>Filtro de páginas                                                        | 20<br>20<br>20<br>21<br>21        |
| Restablecimiento de la configuración de fábrica<br>Restablecimiento de la configuración con el menú RESET<br>Restablecimiento del menú MID usando el menú RESET | <b>22</b><br>22<br>23             |
| Función WIRING CHECK<br>Introducción<br>Comprobación en el display<br>Comprobación desde el software UCS<br>Corrección virtual del software UCS o UCS Mobile    | <b>24</b><br>24<br>24<br>24<br>24 |
| <b>Gestión de tarifas</b><br>Gestión de tarifas a través de una entrada digital<br>Gestión de tarifa con Modbus RTU                                             | <b>24</b><br>24<br>24             |
| Contadores de horas de funcionamiento                                                                                                    | 25                                |
| Mantenimiento y eliminación                                                                                                    | 26                                |
| Resolución de problemas                                                                                                    | 26                                |
| Alarmas                                                                                                    | 26                                |
| Problemas de comunicación                                                                                                    | 26                                |
| Problema de visualización                                                                                                    | 26                                |
| Descarga                                                                                                    | 27                                |
| Limpieza                                                                                                    | 27                                |
| Responsabilidad sobre la eliminación                                                                                                    | 27                                |

# Este manual

# Información sobre la propiedad

Copyright © 2024, CARLO GAVAZZI Controls SpA

Todos los derechos reservados en todos los países.

CARLO GAVAZZI Controls SpA se reserva el derecho a realizar modificaciones o mejoras en la documentación relativa sin obligación de aviso previo.

### Mensajes de seguridad

La siguiente sección describe las advertencias relacionadas con la seguridad de usuario y de dispositivo incluidas en este documento:

AVISO: indica obligaciones que si no se cumplen pueden provocar daños en el dispositivo.

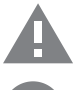

¡CUIDADO! Indica un riesgo que, de no evitarse, puede causar la pérdida de datos.

IMPORTANTE: proporciona información esencial sobre la conclusión de una tarea que no debe pasarse por alto.

### Advertencias generales

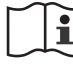

Este manual forma parte integral del producto y debe acompañarlo a lo largo de toda su vida útil. Debe consultarse en todas las situaciones relacionadas con la configuración, uso y mantenimiento. Por esta razón, deberá estar siempre accesible a los operadores.

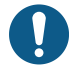

**AVISO**: nadie está autorizado a abrir el analizador. Esta operación está exclusivamente reservada para el personal de servicio técnico de CARLO GAVAZZI.

El uso del instrumento de un modo no especificado por el fabricante podría afectar a la protección.

### Servicio técnico y garantía

En caso de que se produzcan anomalías de funcionamiento, fallos o desee solicitar información o comprar módulos accesorios o sensores de intensidad, contacte con la filial de CARLO GAVAZZI o con el distribuidor de su país.

Cualquier instalación o uso de los analizadores que no se ajuste a las instrucciones facilitadas invalidará la garantía.

# EM530/EM540

# Introducción

El EM530 es un analizador de energía conectado a través de transformadores de intensidad de 5 A, para sistemas bifásicos y trifásicos de hasta 415 V L-L. El EM540 es un analizador de energía para la conexión directa de hasta 65 A, para sistemas bifásicos y trifásicos de hasta 415 V L-L.

Además de una entrada digital, la unidad puede estar equipada, según el modelo, con una salida estática (pulso o alarma), un puerto de comunicación Modbus RTU o un puerto de comunicación M-Bus.

# Descripción

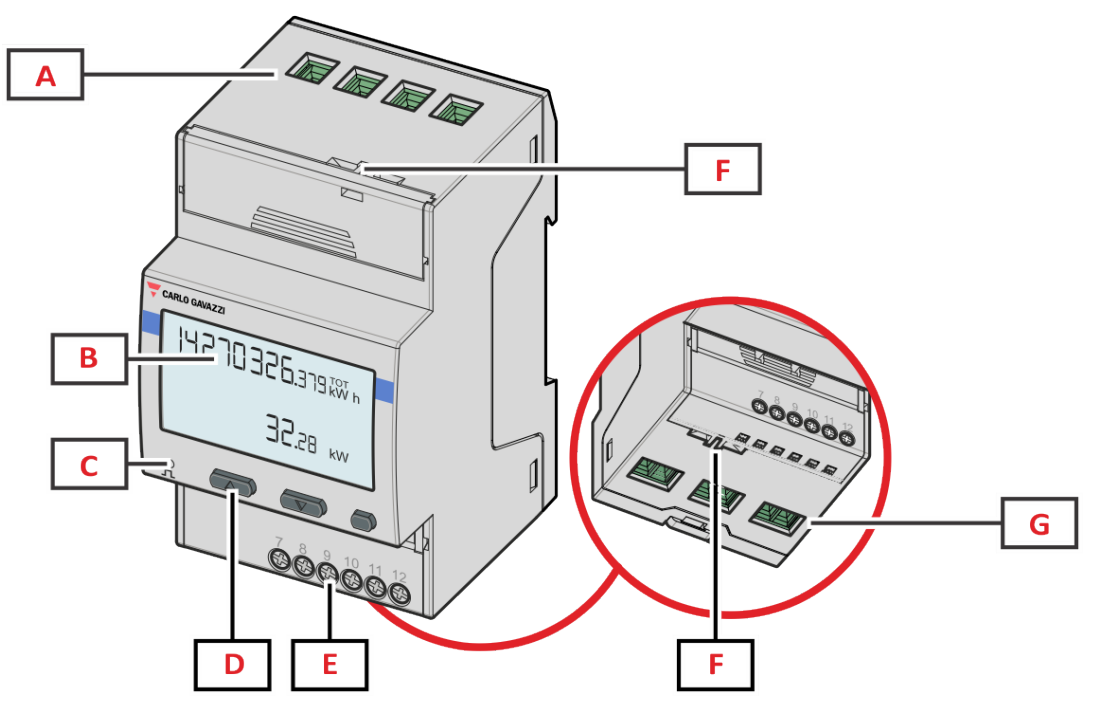

Figura 1 EM530 - vista frontal

| Área | Descripción                                                  |  |  |  |
|------|--------------------------------------------------------------|--|--|--|
| A    | Entradas de tensión                                          |  |  |  |
| В    | Pantalla                                                     |  |  |  |
| С    | LED                                                          |  |  |  |
| D    | Botones de navegación y configuración                        |  |  |  |
| E    | Conexiones de entrada digital, salida digital y comunicación |  |  |  |
| F    | Cajas selladas MID                                           |  |  |  |
| G    | Entradas de intensidad                                       |  |  |  |

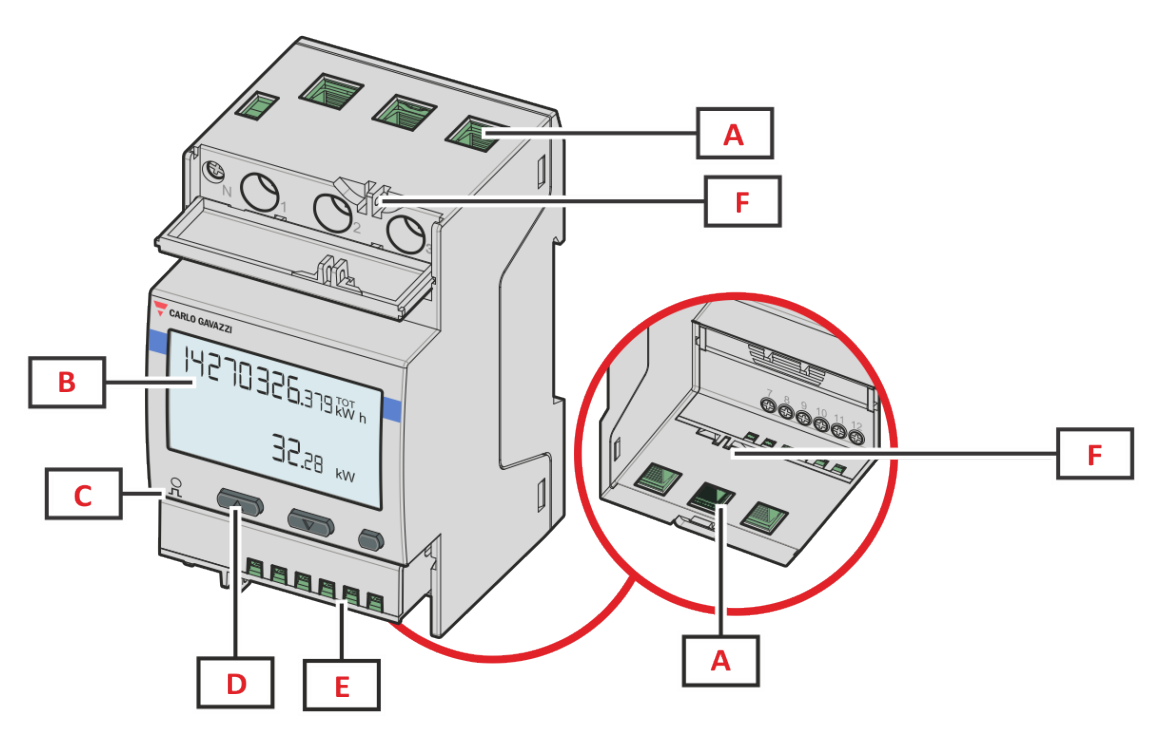

Figura 2 EM540 - vista frontal

| Área | Descripción                                                  |  |  |  |
|------|--------------------------------------------------------------|--|--|--|
| Α    | Entradas de tensión/intensidad                               |  |  |  |
| В    | Pantalla                                                     |  |  |  |
| С    | LED                                                          |  |  |  |
| D    | Botones de navegación y configuración                        |  |  |  |
| E    | Conexiones de entrada digital, salida digital y comunicación |  |  |  |
| F    | Cajas selladas MID                                           |  |  |  |

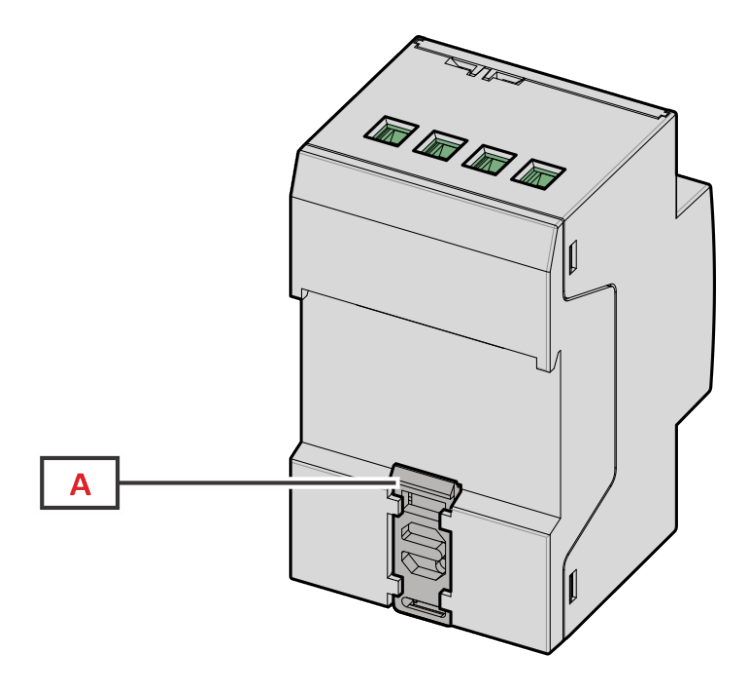

Figura 3 EM530/EM540 - vista posterior

| Área | Descripción                     |
|------|---------------------------------|
| Α    | Soporte de montaje a carril DIN |

# Versiones disponibles

| Referencia                                                                                                    | Conexión                                     | Salida                     | Homologación<br>MID | Con la<br>homologación<br>cULus |
|----------------------------------------------------------------------------------------------------|----------------------------------------------|----------------------------|---------------------|---------------------------------|
| EM530DINAV53XO1X                                                                                                    | A través de CT (salida secundaria de 5 A)    | Salida digital             | -                   | x                               |
| EM530DINAV53XS1X                                                                                                    | A través de CT (salida secundaria de 5 A)    | Puerto RS485 Modbus<br>RTU | -                   | x                               |
| EM530DINAV53XM1X                                                                                                    | A través de CT (salida secundaria de 5 A)    | M-Bus                      | -                   | x                               |
| EM530DINAV53XO1PFA<br>EM530DINAV53XO1PFB<br>EM530DINAV53XO1PFC<br>EM530DINAV53XO1PFD<br>EM530DINAV53XO1PFE                                                                                                    | A través de CT (salida secundaria de<br>5 A) | Salida digital             | х                   | -                               |
| EM530DINAV53XS1PFA<br>EM530DINAV53XS1PFB<br>EM530DINAV53XS1PFC<br>EM530DINAV53XS1PFC<br>EM530DINAV53XS1PFE<br>EM530DINAV53XS1PFA70<br>EM530DINAV53XS1PFB70<br>EM530DINAV53XS1PFC70<br>EM530DINAV53XS1PFC70<br>EM530DINAV53XS1PFC70 | A través de CT (salida secundaria de<br>5 A) | Puerto RS485 Modbus<br>RTU | x                   | _                               |
| EM530DINAV53XM1PFA<br>EM530DINAV53XM1PFB<br>EM530DINAV53XM1PFC<br>EM530DINAV53XM1PFD<br>EM530DINAV53XM1PFE                                                                                                    | A través de CT (salida secundaria de 5 A)    | M-Bus                      | x                   | -                               |

| Referencia                                                                                                    | Conexión                       | Salida                     | Homologación<br>MID | Con la<br>homologación<br>cULus |
|----------------------------------------------------------------------------------------------------|--------------------------------|----------------------------|---------------------|---------------------------------|
| EM540DINAV23XO1X                                                                                                    | Conexión directa de hasta 65 A | Salida digital             | -                   | х                               |
| EM540DINAV23XS1X                                                                                                    | Conexión directa de hasta 65 A | Puerto RS485 Modbus<br>RTU | -                   | x                               |
| EM540DINAV23XM1X                                                                                                    | Conexión directa de hasta 65 A | M-Bus                      | -                   | х                               |
| EM540DINAV23XO1PFA<br>EM540DINAV23XO1PFB<br>EM540DINAV23XO1PFC<br>EM540DINAV23XO1PFD<br>EM540DINAV23XO1PFE                                                                                                    | Conexión directa de hasta 65 A | Salida digital             | x                   | -                               |
| EM540DINAV23XS1PFA<br>EM540DINAV23XS1PFB<br>EM540DINAV23XS1PFC<br>EM540DINAV23XS1PFC<br>EM540DINAV23XS1PFE<br>EM540DINAV23XS1PFA70<br>EM540DINAV23XS1PFB70<br>EM540DINAV23XS1PFC70<br>EM540DINAV23XS1PFC70<br>EM540DINAV23XS1PFC70 | Conexión directa de hasta 65 A | Puerto RS485 Modbus<br>RTU | x                   | -                               |
| EM540DINAV23XM1PFA<br>EM540DINAV23XM1PFB<br>EM540DINAV23XM1PFC<br>EM540DINAV23XM1PFD<br>EM540DINAV23XM1PFE                                                                                                    | Conexión directa de hasta 65 A | M-Bus                      | x                   | -                               |

### Modelos: PFA MID

Función de conexión fácil: independientemente de la dirección de la intensidad, la potencia siempre tiene un signo positivo y contribuye a aumentar el medidor de energía positiva. El medidor de energía negativa no está disponible.

### Modelos: PFB y PFD MID

Para cada intervalo de tiempo de medición, las energías de fase individual con signo positivo se suman para aumentar el medidor de energía positiva (kWh+), mientras que las otras aumentan el negativo (kWh-).

### Ejemplo:

P L1= +2 kW, P L2= +2 kW, P L3= -3 kW Tiempo de integración = 1 hora kWh+ =  $(2+2) \times 1h = 4$  kWh kWh- = 3 × 1 h = 3 kWh

### Modelos: PFC y PFE MID

Por cada intervalo de tiempo de medición, las energías de cada fase se suman; según el signo del resultado, aumentará el totalizador positivo (kWh+) o el negativo (kWh-).

#### Ejemplo:

P L1= +2 kW, P L2= +2 kW, P L3= -3 kW Tiempo de integración = 1 hora kWh+=(+2+2-3)x1h=(+1)x1h=1 kWh kWh+=0 kWh

### UCS (software de configuración universal)

UCS está disponible en versiones para escritorio y para dispositivos móviles.

Puede conectarse con el EM530 o el EM540 a través de RS485 (protocolo RTU, solamente versión para escritorio).

UCS permite:

- · configurar la unidad (con o sin conexión);
- ver el estado del sistema con fines de diagnóstico y verificación de la configuración

Descripción general de las funciones del UCS:

- Configuración del sistema con el medidor de energía conectado (configuración en línea)
- Definición de la configuración sin conexión a la energía, para su posterior aplicación (configuración sin conexión)
- Visualización de las mediciones principales
- · Visualización del estado de entradas y salidas
- Visualización del estado de las alarmas
- Registro de las mediciones de las variables seleccionadas
- Comprobación de la conexión y corrección de los errores de cableado.

# Interfaz

# Introducción

EM530/EM540 Está organizado en dos menús:

- Páginas de medición: páginas que permiten mostrar los medidores de energía y el resto de las variables eléctricas
- Menú principal, dividido en tres submenús:
  - » SETTINGS: páginas que permiten ajustar los parámetros
  - » INFO: páginas que muestran la información general y los parámetros de ajuste
  - » RESET: páginas que permiten reiniciar los contadores parciales y el cálculo dmd o restablecer la configuración de fábrica

# Visualización del menú SETTINGS

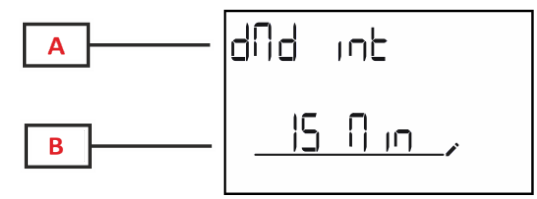

| Parte | Descripción                             |  |  |  |
|-------|-----------------------------------------|--|--|--|
| A     | Título del submenú, ver «Menú SETTINGS» |  |  |  |
| В     | Parámetro                               |  |  |  |

# Visualización del menú INFO

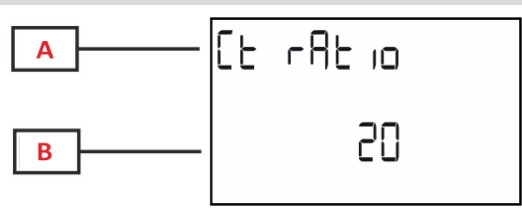

| Parte                                 | Descripción |  |  |  |
|---------------------------------------|-------------|--|--|--|
| A Título del submenú, ver «Menú INFO» |             |  |  |  |
| В                                     | Parámetro   |  |  |  |

# Visualización del menú RESET

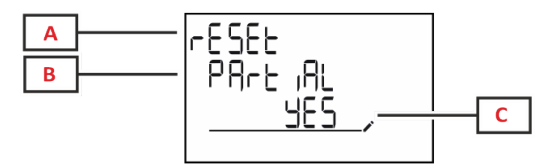

# Parte Descripción A Título de menú B Título del submenú, ver «Menú RESET» C Selección (SÍ/NO)

# Se muestra la página de medición

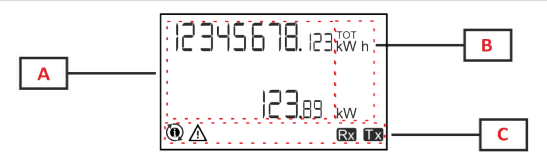

| Parte | Descripción                                                                                                    |  |  |
|-------|----------------------------------------------------------------------------------------------------|--|--|
| Α     | /alores/datos medidos                                                                                                    |  |  |
| В     | Unidad de medición<br><b>Nota:</b> para el "factor de potencia", la unidad indica<br>si el valor es inductivo (L) o capacitivo (C) |  |  |
| C     | Información y diagnóstico                                                                                                    |  |  |

# Información y advertencias

| Símbolo   | Descripción                                                                                                    |  |  |  |
|-----------|----------------------------------------------------------------------------------------------------|--|--|--|
| $\land$   | ALARMA (icono parpadeante): el valor de la variable ha superado el umbral establecido.                                                                                                    |  |  |  |
| $\Lambda$ | <ul> <li>ERROR DE CABLEADO (iconos fijos): se ha detectado un error de cableado, el control funciona correctamente si el sistema seleccionado es 3Pn y para cada fase:</li> <li>la potencia es positiva (importada),</li> <li>PF &gt; 0.7 L or PF &gt; 0.96 C. (solo en EM530)</li> </ul> |  |  |  |
| Rx Tx     | Estado de la comunicación serial (recepción / transmisión)                                                                                                    |  |  |  |
| ٢         | La asociación del terminal de fase o la dirección de las corrientes se han modificado mediante el Software UC para corregir virtualmente un error de cableado. Para ver la configuración corriente de los terminales, accede las pantallas de información (MENU > INFO > TERMINAL).       |  |  |  |

# **Operaciones con EM530/EM540**

# Operaciones con las páginas de medición

| Operación                 | Botón |
|---------------------------|-------|
| Navegar por las páginas   |       |
| Acceder al menú principal | 0     |

# **Operaciones con el menú SETTINGS**

| Operación                                                 | Botón |
|-----------------------------------------------------------|-------|
| Navegar por el menú, editar los parámetros                |       |
| Entrar en el submenú para editar y confirmar la operación | 0     |

# Operaciones con el menú INFO

| Operación                  | Botón |
|----------------------------|-------|
| Navegar por el menú        |       |
| Regresar al menú principal |       |

# **Operaciones con el menú RESET**

| Operación                                                 | Botón |
|-----------------------------------------------------------|-------|
| Navegar por el menú                                       |       |
| Entrar en el submenú para editar y confirmar la operación | 0     |

# Puesta en servicio

# Configuración preliminar

Cuando se enciende, el dispositivo muestra dos menús de configuración preliminares:

- MID SETTINGS, para el EM530, solamente para los modelos MID
- QUICK SETUP

# Menú MID SETTINGS

Este procedimiento, disponible únicamente en los modelos MID, permite programar la relación del transformador de intensidad (CT ratio).

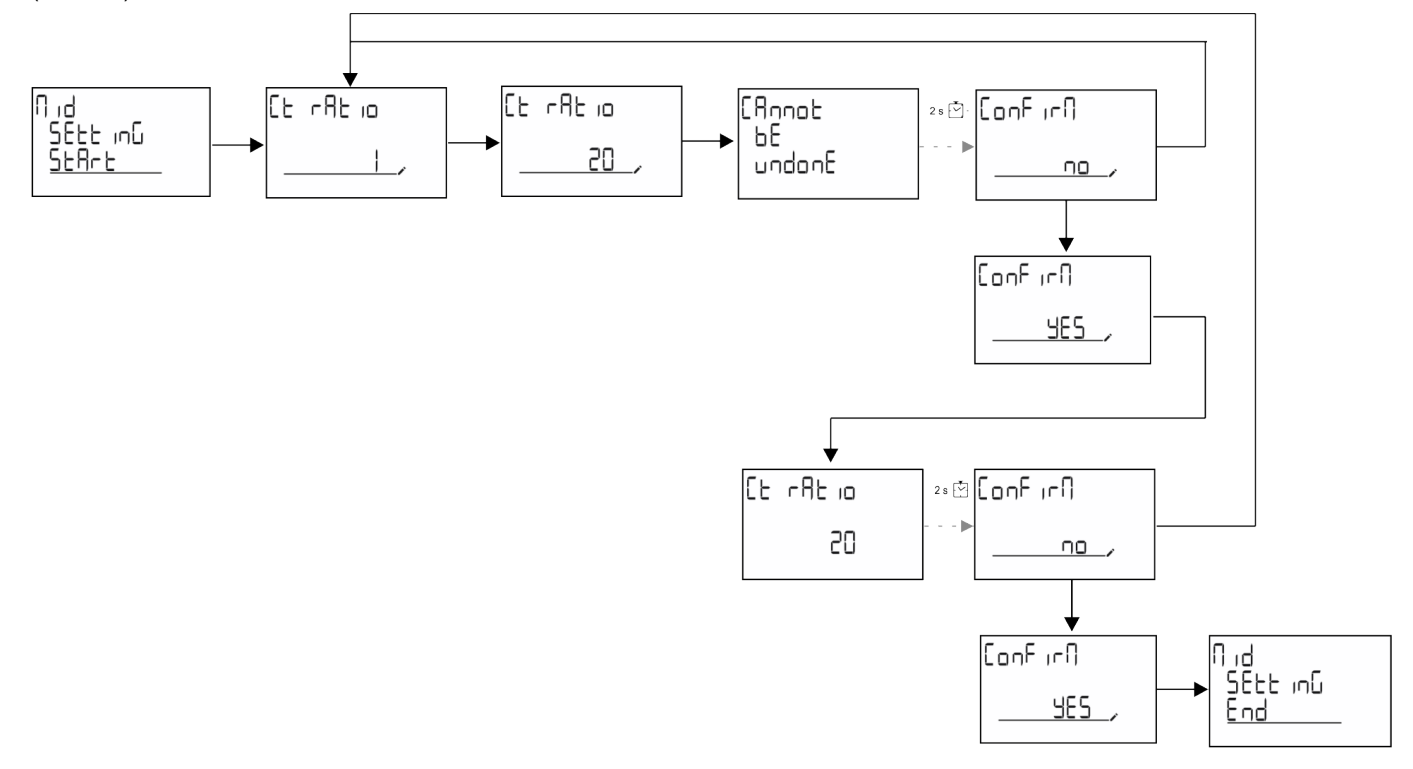

### Menú QUICK SETUP

Este procedimiento está disponible cuando se conecta el instrumento por primera vez.

Nota: los parámetros disponibles dependen del modelo.

En la página de inicio "QUICK SETUP?"

| Seleccionar | Para                                                                                                  |
|-------------|----------------------------------------------------------------------------------------------------|
| Go          | ejecutar el procedimiento QUICK SETUP                                                                 |
| no          | obviar el procedimiento y evitar que se siga mostrando el menú QUICK SETUP                            |
| LAtEr       | obviar el procedimiento y que el menú QUICK SETUP aparezca cuando se vuelva a encender el dispositivo |

### Modelos S1

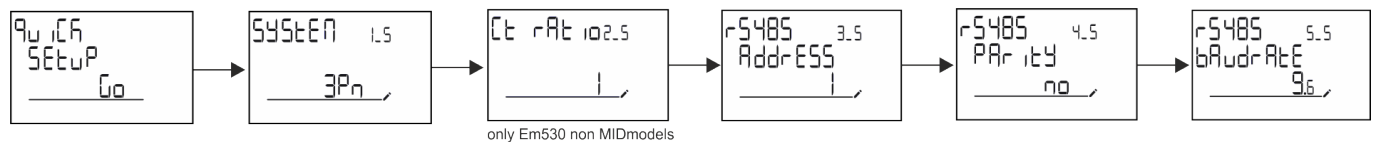

Modelos M1

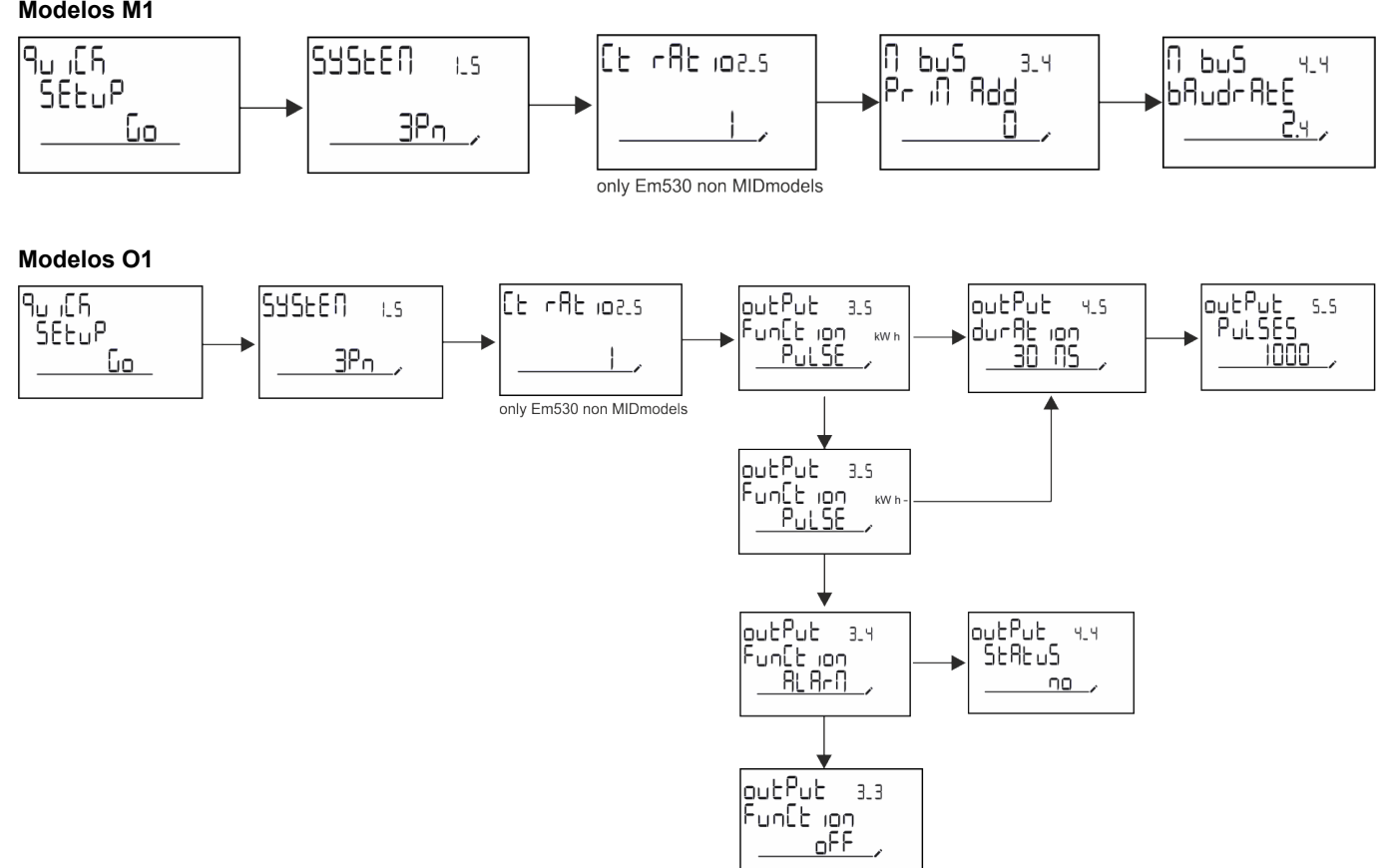

# Páginas de medición

Las páginas mostradas dependen del sistema seleccionado.

| Página | Mediciones mostradas           | Descripción                                                                                                    |
|--------|--------------------------------|----------------------------------------------------------------------------------------------------|
| 1      | kWh+ TOT<br>kW                 | Energía activa importada (TOTAL)<br>Potencia activa del sistema                                                           |
| 2      | kWh- TOT<br>kW                 | Energía activa exportada (TOTAL)<br>Potencia activa del sistema                                                           |
| 3      | kWh+ TOT<br>kWh+ PAR<br>kW     | Energía activa importada (TOTAL)<br>Energía activa importada (PARCIAL)<br>Potencia activa del sistema                     |
| 4      | kWh+ TOT<br>kW<br>PF           | Energía activa importada (TOTAL)<br>Potencia activa del sistema<br>Factor de potencia del sistema                         |
| 5      | VLN<br>VLL<br>Hz               | Tensión sistema fase-fase<br>Tensión sistema fase-neutro<br>Frecuencia                                                    |
| 6      | kWh+ TOT<br>kW<br>kW sys DMD P | Energía activa importada (TOTAL)<br>Potencia activa del sistema<br>Pico de demanda Potencia activa del sistema            |
| 7      | kvarh TOT<br>kvar              | Energía reactiva importada (TOTAL)<br>Potencia reactiva del sistema                                                       |
| 8      | kvarh- TOT<br>kvar             | Energía reactiva exportada (TOTAL)<br>Potencia reactiva del sistema                                                       |
| 9      | kVAh TOT<br>kW<br>kVA          | Energía aparente (TOTAL)<br>Potencia activa del sistema<br>Potencia aparente del sistema                                  |
| 10     | kWh TOT<br>h TOT<br>kW         | Energía activa importada (TOTAL)<br>Contador de horas de funcionamiento (kWh+) (TOTAL)<br>Potencia activa del sistema     |
| 11     | kWh- TOT<br>h- TOT<br>kW       | Energía activa exportada (TOTAL)<br>Contador de horas de funcionamiento (kWh-) (TOTAL)<br>Potencia activa del sistema     |
| 12     | kWh PAR<br>h PAR<br>kW         | Energía activa importada (PARCIAL)<br>Contador de horas de funcionamiento (kWh+) (PARCIAL)<br>Potencia activa del sistema |
| 13     | kWh- PAR<br>h- PAR<br>kW       | Energía activa importada (PARCIAL)<br>Contador de horas de funcionamiento (kWh-) (PARCIAL)<br>Potencia activa del sistema |
| 14     | kWh+ TOT<br>kWh T1<br>kW       | Energía activa importada (TOTAL)<br>Energía activa consumida, tarifa 1<br>Potencia activa del sistema                     |
| 15     | kWh+ TOT<br>kWh T2<br>kW       | Energía activa importada (TOTAL)<br>Energía activa consumida tarifa 2<br>Potencia activa del sistema                      |
| 16     | Thd<br>Ln                      | THD de tensión fase 1<br>THD de tensión fase 2<br>THD de tensión fase 3                                                   |
| 17     | Thd<br>LL                      | THD de tensión fase 1-fase 2<br>THD de tensión fase 2-fase 3<br>THD de tensión fase 3-fase 1                              |
| 18     | Thd<br>A                       | THD de intensidad de fase 1<br>THD de intensidad de fase 2<br>THD de intensidad de fase 3                                 |
| 19     | nEutrAL<br>CurrEnt             | Intensidad neutra                                                                                                    |

| Página | Mediciones mostradas                   | Descripción                                                                         |
|--------|----------------------------------------|-------------------------------------------------------------------------------------|
| 20     | L1 kVA<br>L2 kVA<br>L3 kVA             | Potencia aparente fase 1<br>Potencia aparente fase 2<br>Potencia aparente fase 3    |
| 21     | L1 kvar<br>L2 kvar<br>L3 kvar          | Potencia reactiva fase 1<br>Potencia reactiva fase 2<br>Potencia reactiva fase 3    |
| 22     | L1 PF<br>L2 PF<br>L3 PF                | Factor de potencia fase 1<br>Factor de potencia fase 2<br>Factor de potencia fase 3 |
| 23     | L1-N V<br>L2-N V<br>L3-N V             | Tensión fase 1<br>Tensión fase 2<br>Tensión fase 3                                  |
| 24     | L1-2 V<br>L2-3 V<br>L3-1 V             | Tensión fase 1-fase 2<br>Tensión fase 2-fase 3<br>Tensión fase 3-fase 1             |
| 25     | L1 A<br>L2 A<br>L3 A                   | Corriente fase 1<br>Corriente fase 2<br>Corriente fase 3                            |
| 26     | L1 kW<br>L2 kW<br>L3 kW                | Potencia activa fase 1<br>Potencia activa fase 2<br>Potencia activa fase 3          |
| 27     | L1 kWh TOT<br>L2 kWh TOT<br>L3 kWh TOT | Energía activa fase 1<br>Energía activa fase 2<br>Energía activa fase 3             |

# Menú SETTINGS

Este menú permite ajustar los parámetros.

| Título de página | Submenú  | Descripción                                      | Valores                                                                                                    | Valores por<br>defecto | Nota                              |
|------------------|----------|--------------------------------------------------|----------------------------------------------------------------------------------------------------|------------------------|-----------------------------------|
| SYSTEM           | -        | System                                           | 3P+N<br>3P<br>2P                                                                                                    | 3P+N                   | -                                 |
| CT RAT           | -        | Relación del transformador<br>de intensidad (CT) | 1 a 2000                                                                                                    | 1                      | No MID,<br>solo<br>modelos<br>AV5 |
| MEASurE          | -        | Modo de medición                                 | A<br>B<br>C                                                                                                    | A                      | Solo<br>modelos<br>no MID         |
| dMd int          | -        | Intervalo DMD                                    | 1 min<br>5 min<br>10 min<br>15 min<br>20 min<br>30 min<br>60 min                                                                                               | 15 min                 | -                                 |
| inPut            | Función  | Función de entrada digital                       | Tariff: gestión de tarifas<br>Status: estado remoto<br>P reset: reinicio de los<br>medidores parciales<br>P StArt: inicio/parada de los<br>medidores parciales | Status                 | -                                 |
| RS485            | AddrESS  | Dirección                                        | 1 a 247                                                                                                    | 1                      | Solo                              |
|                  | PArity   | Paridad                                          | NO/EVEN                                                                                                    | no                     | modelos<br>S1                     |
|                  | bAudrAtE | Baudrate                                         | 9.6 kbps<br>19.2 kbps<br>38.4 kbps<br>57.6 kbps<br>115.2 kbps                                                                                                  | 9.6 kbps               |                                   |
|                  | StoP bit | Bit de stop                                      | 1 o 2                                                                                                    | 1                      |                                   |

| Título de página | Submenú  | Descripción                                                                           | Valores                                                                                                    | Valores por<br>defecto | Nota                      |
|------------------|----------|---------------------------------------------------------------------------------------|----------------------------------------------------------------------------------------------------|------------------------|---------------------------|
| M bus            | Pri Add  | Dirección primaria                                                                    | 1 a 250                                                                                                    | 0                      | Solo                      |
|                  | bAudrAtE | Baudrate                                                                              | 0.3 kbps<br>2,4 kbps<br>9.6 kbps                                                                                                    | 2,4 kbps               | modelos<br>M1             |
| Salida           | Función  | Función                                                                               | Apagado<br>PuLSE (kWh+): salida de<br>pulso<br>asociada a kWh+<br>PuLSE (kWh-): salida de<br>pulso<br>asociada a kWh-<br>ALArM: vinculada al estado<br>de la alarma | PuLSE (kWh+)           | Solo<br>modelos<br>O1     |
|                  | durAtion | Duración del pulso                                                                    | 30 ms<br>100 m                                                                                                    | 30 ms                  |                           |
|                  | PuLSES   | Proporción de pulsos<br>(pulsos/kWh)                                                  | 0,1/1/10/100/500/1000                                                                                                    | 1000                   |                           |
|                  | StAtuS   | Estado de la salida                                                                   | NA (normalmente abierta)<br>NC (normalmente cerrada)                                                                                                    |                        |                           |
| ALARM            | EnAbLE   | Habilitado                                                                            | Sí/ No                                                                                                    | no                     | -                         |
|                  | VAriAbLE | Variable de supervisión                                                               | kW<br>A<br>V L-N<br>V L-L<br>PF<br>Kvar<br>kVA                                                                                                    | kW                     | -                         |
|                  | SEt 1    | Umbral de activación                                                                  | -15000 a 15000                                                                                                    | 0.00                   | -                         |
|                  | Set 2    | Umbral de desactivación                                                               | -15000 a 15000                                                                                                    | 0.00                   | -                         |
|                  | dELAY    | Retardo activación                                                                    | 0 a 3600 s                                                                                                    | 0                      | -                         |
| dISPLAY          | LiGHt    | Temporizador de<br>retroiluminación apagado                                           | On: siempre encendido<br>1 min<br>2 min<br>5 min<br>10 min<br>15 min<br>30 min<br>60 min<br>oFF: siempre apagado                                                    | On                     | -                         |
|                  | SC SAVEr | Habilitación protector de<br>pantalla, ver "Protector de<br>pantalla" en la página21  | oFF<br>SLidE: presentación de<br>diapositivas<br>home: página de inicio                                                                                             | inicio                 | Solo<br>modelos<br>no MID |
|                  | HOME     | página de inicio                                                                      | 1 a 27                                                                                                    | 1                      | Solo<br>modelos<br>no MID |
|                  | PAGES    | Habilitación filtro páginas de<br>medición, ver "Filtro de<br>páginas" en la página21 | ALL<br>FiLtEr                                                                                                    | OFF                    | -                         |
|                  | WirinG   | Habilitación de la verificación de cableado                                           | ON/OFF                                                                                                    | Encendido              | -                         |
| PASS             | -        | Habilitación de la contraseña<br>para el menú SETTINGS y<br>RESET                     | 0000 (sin protección) a<br>9999                                                                                                    | 0 (SIN<br>PROTECCIÓN)  | -                         |
| End              | -        | Salir                                                                                 | -                                                                                                    |                        | -                         |

# Menú INFO

Este menú permite mostrar los parámetros configurados.

| Página | Título de página    | Descripción                                   | Notas                |
|--------|---------------------|-----------------------------------------------|----------------------|
| 1      | YEAr                | Año de producción                             | -                    |
| 2      | SEriAL n            | Número de serie                               | -                    |
| 3      | FW REV              | Revisión del firmware                         | -                    |
| 4      | Led PuLS            | Proporción de pulso del LED                   | -                    |
| 5      | SyStEM              | Sistema eléctrico                             | -                    |
| 6      | Ct rAtio            | CT                                            | Solo EM530           |
| 7      | MEAsurE             | Tipo de medición                              | -                    |
| 8      | dMd int             | Intervalo de cálculo de demanda               | -                    |
| 9      | Input<br>Función    | Función de entrada digital                    | -                    |
| 10     | rS 485<br>AddrESS   | Dirección                                     | Solo<br>versiones S1 |
| 11     | rS485<br>bAudrAtE   | Baudios (kbps)                                | Solo<br>versiones S1 |
| 12     | rS485<br>PArity     | Paridad                                       | Solo<br>versiones S1 |
| 13     | rS485<br>StoP bit   | Bit de stop                                   | Solo<br>versiones S1 |
| 14     | M buS<br>PriM Add   | Dirección primaria M-Bus                      | Solo<br>versiones M1 |
| 15     | M bus<br>bAudrAte   | Baudios de M-Bus                              | Solo<br>versiones M1 |
| 16     | M bus<br>SEC Add    | Dirección secundaria M-Bus                    | Solo<br>versiones M1 |
| 17     | output<br>Función   | Función de salida digital                     | Solo<br>versiones O1 |
| 18     | Salida<br>StAtuS    | Estado de salida de intensidad                | Solo<br>versiones O1 |
| 19     | output<br>duration  | Duración de la salida de pulsos               | Solo<br>versiones O1 |
| 20     | Salida<br>PuLSE     | Proporción del pulso de salida                | Solo<br>versiones O1 |
| 21     | ALArM<br>EnAbLe     | Activación alarma                             | -                    |
| 22     | ALArM<br>VAriAbLE   | Variable enlazada                             | -                    |
| 23     | ALArM<br>SEt 1      | Punto de ajuste de activación de la alarma    | -                    |
| 24     | ALArM<br>SEt 2      | Punto de ajuste de desactivación de la alarma | -                    |
| 25     | ALArM<br>dELAY      | Retardo de activación de la alarma            | -                    |
| 26     | display<br>LIGHt    | Temporizador de retroiluminación              | -                    |
| 27     | display<br>SC SAVEr | Tipo de protector de pantalla                 | -                    |
| 28     | display<br>inicio   | Página de inicio                              | -                    |

| Página | Título de página  | Descripción                                                                          | Notas |
|--------|-------------------|--------------------------------------------------------------------------------------|-------|
| 29     | display<br>PAGES  | Habilitación del filtro de las páginas                                               | -     |
| 30     | display<br>WirinG | Habilitación de la verificación de cableado                                          | -     |
| 31     | tAriFF            | Gestión de tarifas                                                                   | -     |
| 32     | CHECKSuM          | Comprobación del firmware                                                            | -     |
| 33     | WiRinG            | Código de verificación de cableado para corregir errores                             | -     |
| 34     | terminal          | Asignación de fase de las terminales de tornillo (pulse Enter para ver más detalles) | -     |
| 35     | On time           | Tiempo de trabajo total                                                              | -     |
| 36     | End               | Salir                                                                                | -     |

# Menù RESET

Este menú permite restablecer la siguiente configuración:

| Página | Título de página | Descripción                                                                                                    |
|--------|------------------|----------------------------------------------------------------------------------------------------|
| 1      | PArtiAL          | Reinicia los medidores parciales                                                                                                    |
| 2      | DMD              | Restablece el cálculo dmd                                                                                                    |
| 3      | tAriFF           | Restaura la configuración de fábrica                                                                                                    |
| 4      | total            | Reinicia los medidores totales (solo en no MID)                                                                                                    |
| 5      | FACtorY          | Reinicia el dispositivo a los ajustes de fábrica. En el caso de los modelos MID se restablecen todos los parámetros, excepto la relación CT.                                                                     |
| 6      | MID ReS          | En los modelos MID, se reinicia la configuración de la relación CT, lo que reactiva el primer menú de programación. Esta opción solo está disponible si el valor de la energía activa total es inferior a 1 kWh. |
| 7      | End              | Salir                                                                                                    |

# Entrada digital

La entrada digital puede llevar a cabo dos funciones:

| Función                                    | Descripción                                                                           |                                                                |   |
|--------------------------------------------|---------------------------------------------------------------------------------------|----------------------------------------------------------------|---|
| Gestión de tarifas                         | Entrada digital usada para gestionar la tarifa                                        |                                                                |   |
|                                            | Estado entradas digitales                                                             | Tarifa                                                         |   |
|                                            | Abierto                                                                               | Tarifa 1                                                       |   |
|                                            | Cerrado                                                                               | Tarifa 2                                                       |   |
| Estado remoto                              | La entrada digital se utiliza para comprobar el estado a través de Modbus o<br>M-Bus. |                                                                | - |
|                                            | Estado entradas digitales                                                             | Registro 300 h                                                 |   |
|                                            | Abierto                                                                               | 0                                                              |   |
|                                            | Cerrado                                                                               | 1                                                              |   |
| Empezar/Interrumpir medidores<br>parciales | La entrada digital se utiliza<br>me                                                   | -                                                              |   |
|                                            | Estado entradas digitales                                                             | Medidor parcial                                                |   |
|                                            | Abierto                                                                               | Deshabilitado (en pausa)                                       |   |
|                                            | Cerrado                                                                               | Habilitado                                                     |   |
| Reinicio del medidor parcial               | La entrada digital se utiliza p<br>me                                                 | -                                                              |   |
|                                            | Estado entradas digitales                                                             | Acción                                                         |   |
|                                            | Abierto                                                                               | Sin acción                                                     |   |
|                                            | Cerrado                                                                               | Después de 3 segundos, se reinician los<br>medidores parciales |   |

# Salida digital (versión O1)

La salida digital puede llevar a cabo dos funciones:

| Función             | Descripción                                                                   | Parámetros                                                                |
|---------------------|-------------------------------------------------------------------------------|---------------------------------------------------------------------------|
| Alarma              | Salida asociada a la alarma                                                   | Estado de la salida cuando no hay ninguna<br>alarma activa                |
| Salida de<br>pulsos | Salida de transmisión de pulsos para consumos de energía<br>activa importada. | •Energía vinculada (kWh+, kWh-)<br>•Peso del pulso<br>•Duración del pulso |

# Puerto Modbus RTU (versión S1)

El puerto de comunicación Modbus RTU se utiliza para transmitir datos a un maestro Modbus (el UWP3.0 de Carlo Gavazzi o cualquier SCADA, PLC, BMS, etc.).

Para más información sobre la comunicación Modbus RTU, consulte el protocolo de comunicación.

# Puerto M-Bus (versión M1)

El puerto de comunicación M-Bus se utiliza para transmitir datos a un maestro M-Bus (el SIU-MBM de Carlo Gavazzi o cualquier maestro M-Bus de terceros).

Para más información sobre la comunicación M-Bus, consulte el protocolo de comunicación.

# Información esencial

# Alarmas

# Introducción

EM500 gestiona una alarma de variable medida. Para configurar la alarma, defina:

- la variable que hay que supervisar (VARIABLE)
- valor umbral de activación de la alarma (SET POINT 1)
- valor umbral de desactivación de la alarma (SET POINT 2)
- retardo de activación de la alarma (ACTIVATION DELAY)

### Variables

La unidad puede supervisar una de las siguientes variables:

- potencia activa del sistema
- potencia aparente del sistema
- potencia reactiva del sistema
- factor de potencia del sistema
- tensión fase-neutro (lógica OR)
- tensión fase-fase (lógica OR)
- intensidad (lógica OR)

**Nota:** si selecciona una intensidad o una tensión, el analizador supervisará simultáneamente todas las fases disponibles en el sistema de medición configurado y activará la alarma cuando al menos una de las fases esté en alarma (lógica OR)

# Tipos de alarma

#### Alarma por máximo (Set point 1 ≥ Set point 2)

La alarma se activa cuando la variable controlada supera el valor Set 1 durante un tiempo igual al retardo de la activación (Delay) y se desactiva cuando desciende por debajo del valor Set 2.

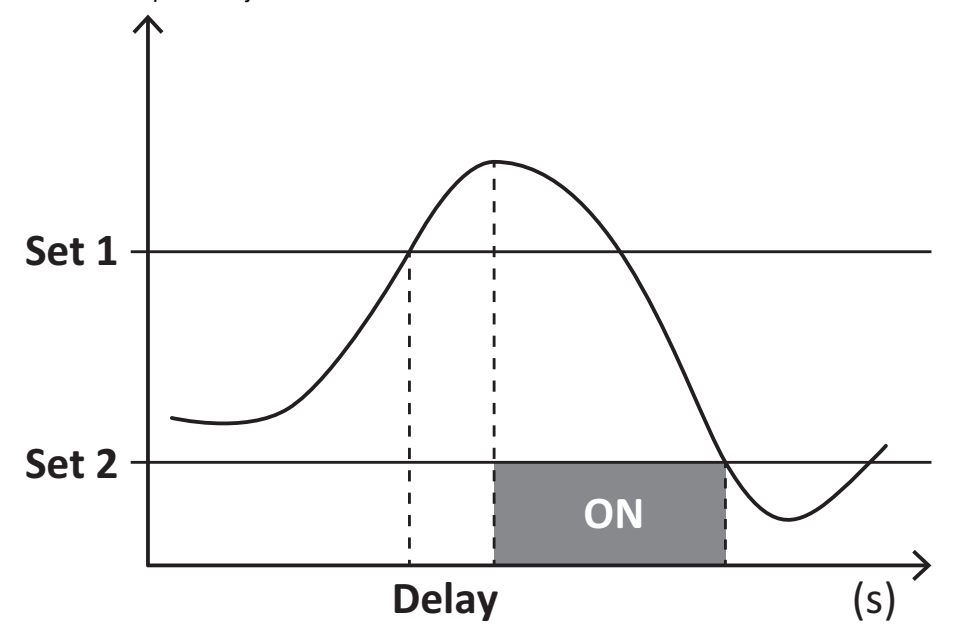

### Alarma por mínimo (Set point 1 < Set point 2)

La alarma se activa cuando la variable controlada desciende por debajo del valor Set 1 durante un tiempo igual al retardo de la activación (Delay) y se desactiva cuando supera el valor Set 2.

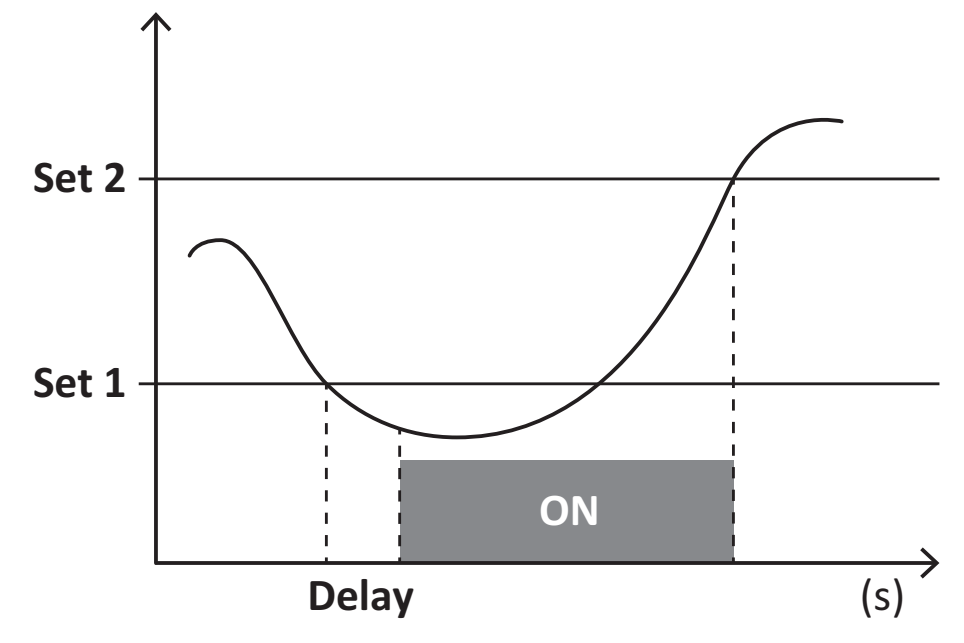

# Valores DMD

### Cálculo del valor medio (dmd)

EM530/EM540 calcula los valores medios de las variables eléctricas en un intervalo de integración configurado (15 min por defecto).

### Intervalo de integración

El intervalo de integración comienza con la activación o cuando se emite el comando Reset. El primer valor se muestra al final del primer intervalo de integración.

### Ejemplo

A continuación se indica una integración de muestra:

- Reset a 10:13:07
- Tiempo de integración configurado: 15 min

El primer valor mostrado a las 10:28:07 se refiere al intervalo entre las 10:13:07 y las 10:28:07.

# **Display LCD**

### Página de inicio

Puede que la unidad muestre las páginas de medición predeterminadas cuando no se ha realizado ninguna operación durante cinco minutos, en caso de que el protector de pantalla esté habilitado y se haya configurado el tipo de protector de pantalla como "Home page" (valor predeterminado).

**Notas:** si se selecciona una página que no esté disponible en el sistema configurado, la unidad mostrará como página de inicio la primera página disponible. En los modelos MID, la página de inicio no se puede cambiar y muestra el medidor de energía activa.

### Retroiluminación

EM530/EM540 está equipado con un sistema de retroiluminación. Puede configurar la retroiluminación de modo que esté siempre encendida o para que se apague automáticamente una vez que haya transcurrido un intervalo determinado tras pulsar un botón

(entre 1 y 60 minutos).

### Protector de pantalla

Cuando la función SCREENSAVER está habilitada (ajuste predeterminado), una vez que hayan transcurrido 5 minutos después de pulsar un botón, la unidad mostrará la página de inicio si el tipo de protector de pantalla es "Home page" (ajuste predeterminado) o activará la función de presentación de diapositivas, que mostrará las páginas seleccionadas de forma rotativa

Notas: en los modelos MID, el protector de pantalla está configurado como "Homepage" y no se puede modificar.

### Filtro de páginas

El filtro de páginas facilita el uso de las páginas de medición, así como su navegación. Si utiliza los botones (, la unidad únicamente mostrará las páginas que más le interesen, que podrá seleccionar a través del Software UCS (versión S1) o estarán predefinidas (versiones O1 y M1)

**Nota:** para ver todas las páginas sin utilizar el Software UCS, puede desactivar el filtro de páginas desde el menú SETTINGS (DISPLAY → PAGES → ALL). Por defecto, las páginas incluidas en el filtro son: 1 (kWh+ TOT, kW), 2 (kWh- TOT, kW), 5 (VLN, VLL, Hz), 7 (kvarh+ TOT, kvar), 8 (kvarh- TOT, kvar), 25 (L1 A, L2 A, L3 A), ver "Páginas de medición" en la página13.

# Restablecimiento de la configuración de fábrica

# Restablecimiento de la configuración con el menú RESET

Desde el menú RESET puede restablecer todos los ajustes de fábrica. Cuando el sistema arranque, el menú QUICK SET-UP volverá a estar disponible.

**Notas:** los medidores no se han restablecido. En los modelos con MID no se puede restablecer la relación del transformador de intensidad CT (CT RATIO).

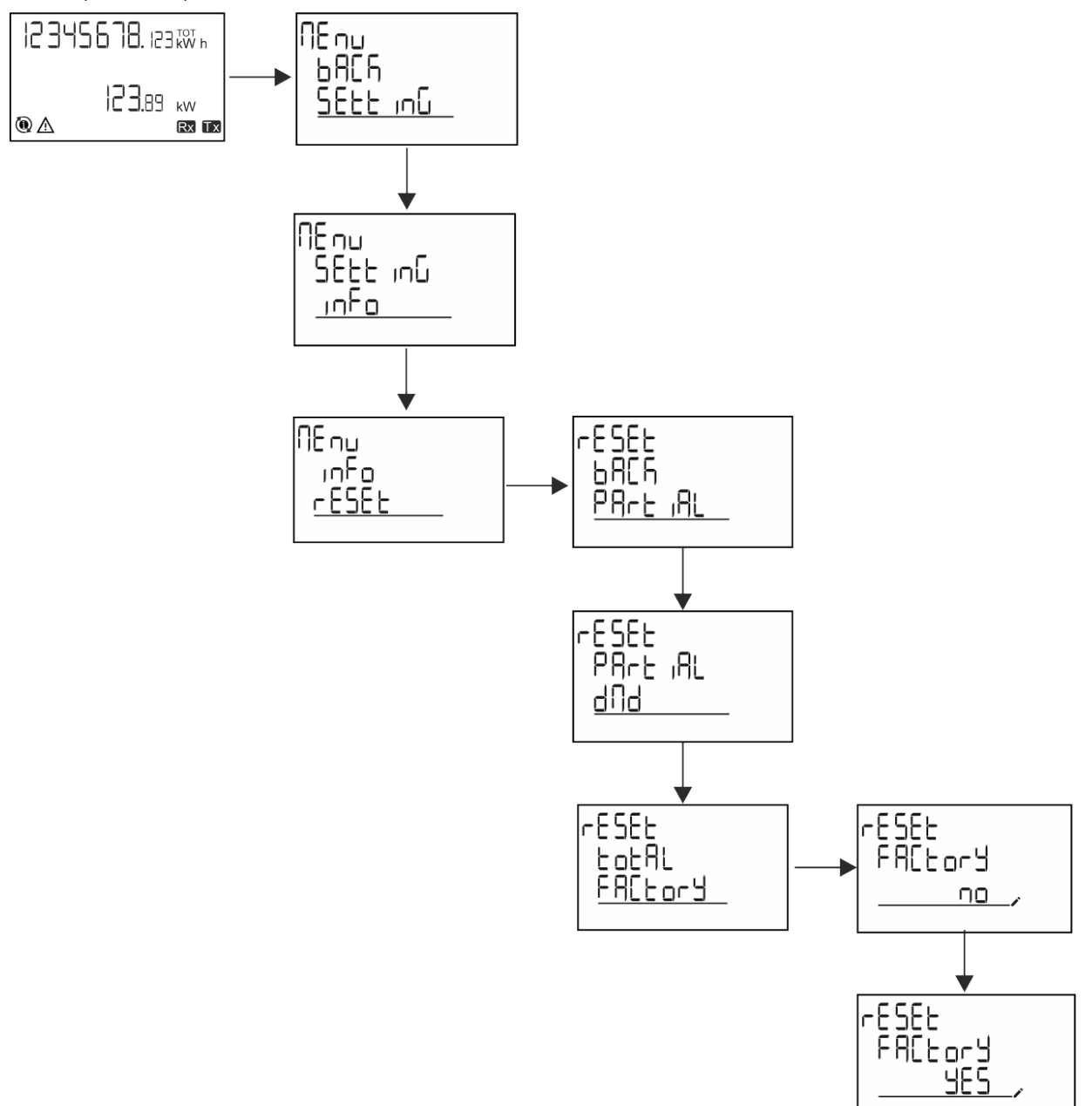

# Restablecimiento del menú MID usando el menú RESET

Para cambiar la relación CT establecida y restaurar el menú de ajustes MID que se muestra al arrancar los modelos MID EM530, entre en el menú de restablecimiento y confirme "MID res".

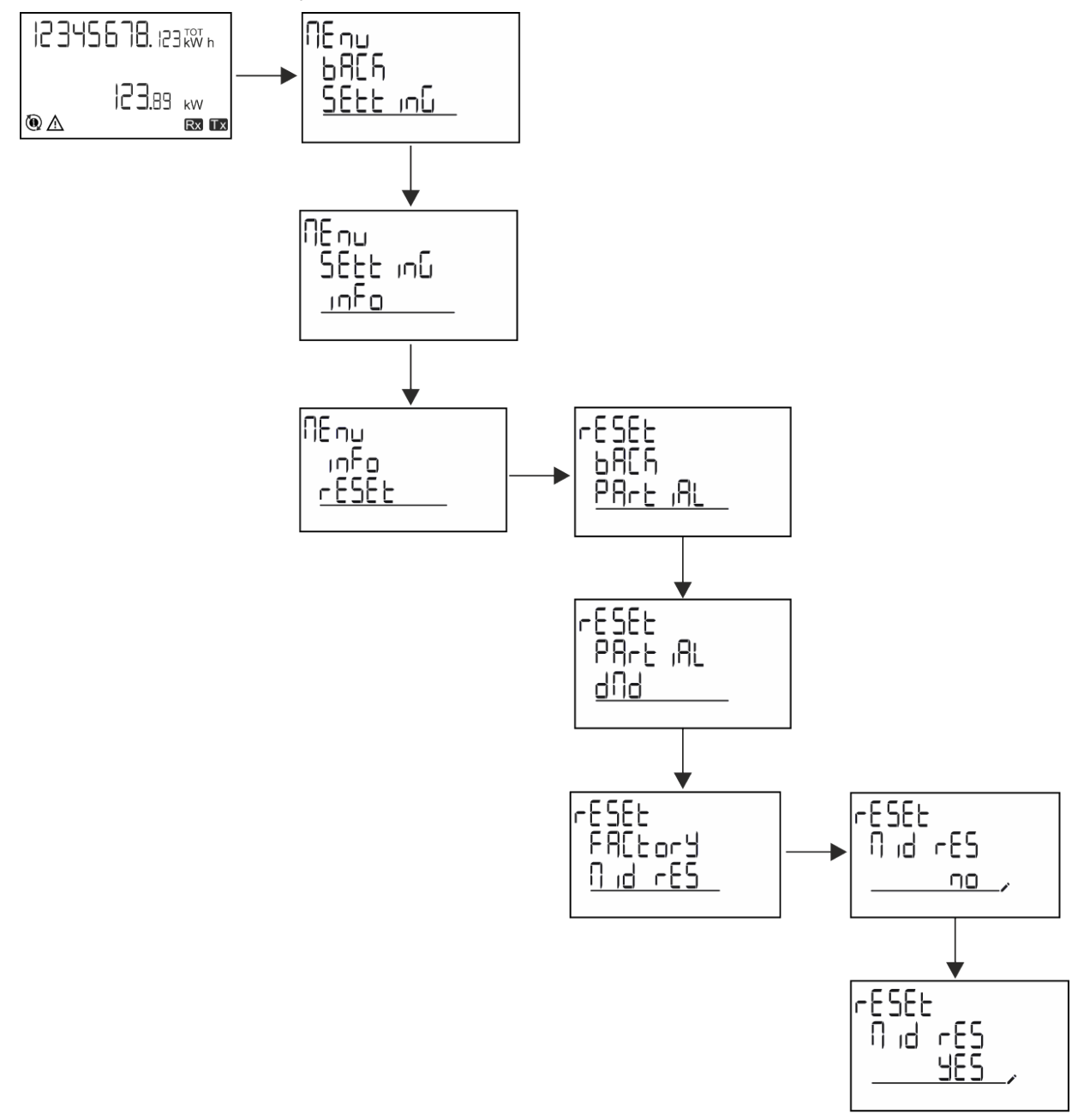

**Nota:** en los modelos MID el restablecimiento solamente se puede llevar a cabo si el medidor de energía no ha superado 1 kWh. En caso de que los ajustes sean incorrectos, puede corregir cualquier error de configuración del transformador de intensidad CT (relación CT) reactivando el menú de programación MID.

Notas: si la energía activa ha excedido 1 kWh, no se puede cambiar la relación CT.

# **Función WIRING CHECK**

# Introducción

La función WIRING CHECK permite comprobar y corregir las conexiones.

Para que pueda funcionar correctamente, deben darse las tres condiciones siguientes:

- 1. El sistema configurado debe ser "3P+N",
- 2. Todas las tensiones deben estar conectadas,
- Todas las intensidades deben ser superiores a cero, con un desfase que varía desde 45° de retraso hasta 15° de avance (factor de potencia > 0,7 inductivo o > 0,96 capacitivo)

# Comprobación en el display

Durante el funcionamiento, si se detecta un error de cableado, se encenderá el icono de alarma. Si no se cumplen las tres condiciones, se mostrarán estas indicaciones en la página de información de WIRING:

- V MISSING: falta como mínimo una tensión
- I MISSING: falta como mínimo una intensidad
- PF OUT OF RANGE: el desfase intensidad-tensión está fuera del intervalo.

### Comprobación desde el software UCS

Si conecta con el analizador a través del software UCS o UCS Mobile, podrá comprobar las conexiones y seguir los pasos necesarios para corregir el error de cableado.

### Corrección virtual del software UCS o UCS Mobile

La función de corrección virtual permite calcular la solución del error de cableado y modificar la asociación de las conexiones físicas con las referencias de medición.

### Ejemplo

si las conexiones de las terminaciones 5 y 6 se invierten (tensión 2 y tensión 3), al aceptar la solución propuesta, la tensión 2 se medirá en relación con el terminal 6, y la tensión 3 guardará relación con el terminal 5.

La unidad mostrará el icono i para indicar que la asociación se ha modificado a través del software para hacer referencia a las páginas de información y comprobar las asociaciones fase-terminal configuradas por el UCS.fase-terminación configuradas por el UCS.

Nota: la función no está disponible en modelos MID

# Gestión de tarifas

### Gestión de tarifas a través de una entrada digital

Para gestionar las tarifas a través de una entrada digital configurar la función de la entrada digital como tarifa (a través del teclado o del Software UCS). La tarifa actual depende del estado de la entrada

| Estado entradas digitales | Tarifa   |
|---------------------------|----------|
| Abierto                   | Tarifa 1 |
| Cerrado                   | Tarifa 2 |

### Gestión de tarifa con Modbus RTU

Para gestionar las tarifas usando el comando Modbus RTU, active la gestión de tarifas a través de un comando Modbus desde el Software UCS

| Estado entradas digitales | Tarifa     |
|---------------------------|------------|
| 0                         | Sin tarifa |
| 1                         | Tarifa 1   |
| 2                         | Tarifa 2   |

# Contadores de horas de funcionamiento

El EM530/EM540 dispone de 3 medidores de horas de funcionamiento:

| Contador de horas de<br>funcionamiento        | Aumenta                                                            |
|-----------------------------------------------|--------------------------------------------------------------------|
| Contador de horas de<br>funcionamiento (kWh+) | cuando la potencia es positiva y la intensidad es superior a +ltr. |
| Contador de horas de<br>funcionamiento (kWh-) | cuando la potencia es negativo y la intensidad es inferior a -ltr  |
| Contador de horas de funcionamiento (ON time) | siempre cuando el dispositivo está activado (ON)                   |

# Resolución de problemas

**Nota:** en caso de que se produzcan otras anomalías de funcionamiento o cualquier fallo, póngase en contacto con la filial o distribuidor de CARLO GAVAZZI de su país

| Problema                                                  | Causa                                                                                                    | Solución posible                                                                        |
|-----------------------------------------------------------|----------------------------------------------------------------------------------------------------|-----------------------------------------------------------------------------------------|
| Se muestra la indicación 'EEEE' en<br>vez de una medición | El analizador no se usa dentro del<br>intervalo de medición prescrito y, por<br>lo tanto, la medición supera el valor<br>máximo permitido o es el resultado<br>de un cálculo con al menos un error<br>de medición | Desinstalar el analizador                                                               |
|                                                           | El analizador se acaba de encender y<br>el intervalo establecido para calcular<br>los valores medios de potencia<br>(predeterminado: 15 min) aún no ha<br>transcurrido                                            | Espere. Si desea cambiar el intervalo, acceda a la página Dmd del menú de configuración |
| Los valores mostrados no son los<br>previstos             | Las conexiones eléctricas son<br>incorrectas                                                                                                    | Verificar las conexiones                                                                |
|                                                           | La configuración del transformador de intensidad es incorrecta                                                                                                    | Comprobar la relación del transformador de<br>intensidad configurada                    |

### Alarmas

| Problema                                                                         | Causa                                                            | Solución posible                                                         |
|----------------------------------------------------------------------------------|------------------------------------------------------------------|--------------------------------------------------------------------------|
| Se ha activado una alarma, pero la<br>medición no ha excedido el valor<br>umbral | El valor con el que se calcula la variables de alarma es erróneo | Comprobar los parámetros configurados del<br>transformador de intensidad |
| La alarma no se activa y desactiva según lo previsto                             | La configuración de la alarma es<br>incorrecta                   | Comprobar los parámetros configurados                                    |

# Problemas de comunicación

| Problema                                                 | Causa                                                                                             | Solución posible                              |
|----------------------------------------------------------|---------------------------------------------------------------------------------------------------|-----------------------------------------------|
| No se puede establecer<br>comunicación con el analizador | La configuración de comunicación es<br>incorrecta                                                 | Comprobar los parámetros configurados         |
|                                                          | Las conexiones de comunicación son<br>incorrectas                                                 | Verificar las conexiones                      |
|                                                          | La configuración del dispositivo de<br>comunicación (PLC de terceros o<br>software) es incorrecta | Comprobar la comunicación con el Software UCS |

# Problema de visualización

| Problema                                              | Causa                                | Solución posible                                                  |
|-------------------------------------------------------|--------------------------------------|-------------------------------------------------------------------|
| No se pueden mostrar todas las<br>páginas de medición | El filtro de páginas está habilitado | Deshabilitar el filtro, ver "Filtro de páginas" en la<br>página21 |

# Descarga

| Este manual                        | https://www.gavazziautomation.com/images/PIM/MANUALS/ESP/EM500_IM_USE_<br>ESP.pdf |
|------------------------------------|-----------------------------------------------------------------------------------|
| Manual de instalación del<br>EM530 | https://gavazziautomation.com/images/PIM/MANUALS/ENG/EM530_IM_INST.pdf            |
| Hoja de datos del EM530            | https://gavazziautomation.com/images/PIM/DATASHEET/ESP/EM530_DS_ESP.pdf           |
| Manual de instalación del<br>EM540 | https://gavazziautomation.com/images/PIM/MANUALS/ENG/EM540_IM_INST.pdf            |
| Hoja de datos del EM540            | https://gavazziautomation.com/images/PIM/DATASHEET/ESP/EM540_DS_ESP.pdf           |
| UCS desktop                        | https://www.gavazziautomation.com/images/PIM/OTHERSTUFF/ucs.zip                   |
| UCS Mobile                         | Google Play Store                                                                 |

# Limpieza

Para mantener la pantalla limpia, utilice un paño ligeramente humedecido. No utilice nunca abrasivos ni disolventes.

# Responsabilidad sobre la eliminación

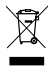

Deseche la unidad separando sus materiales y llevándolos a los centros señalados por las autoridades gubernamentales o los organismos públicos locales. Una correcta eliminación y reciclaje contribuirán a evitar consecuencias potencialmente nocivas para el medioambiente y las personas.

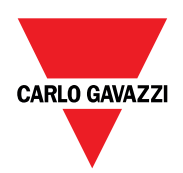

# CARLO GAVAZZI Controls SpA

via Safforze, 8 32100 Belluno (BL) Italia

www.gavazziautomation.com info@gavazzi-automation.com info: +39 0437 355811 fax: +39 0437 355880

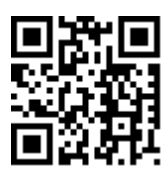

**EM530/EM540** - Manual de usuario 17/05/2024 | Copyright © 2024